## Procedimiento 2: Recuperar Contraseña en CFP / UPV

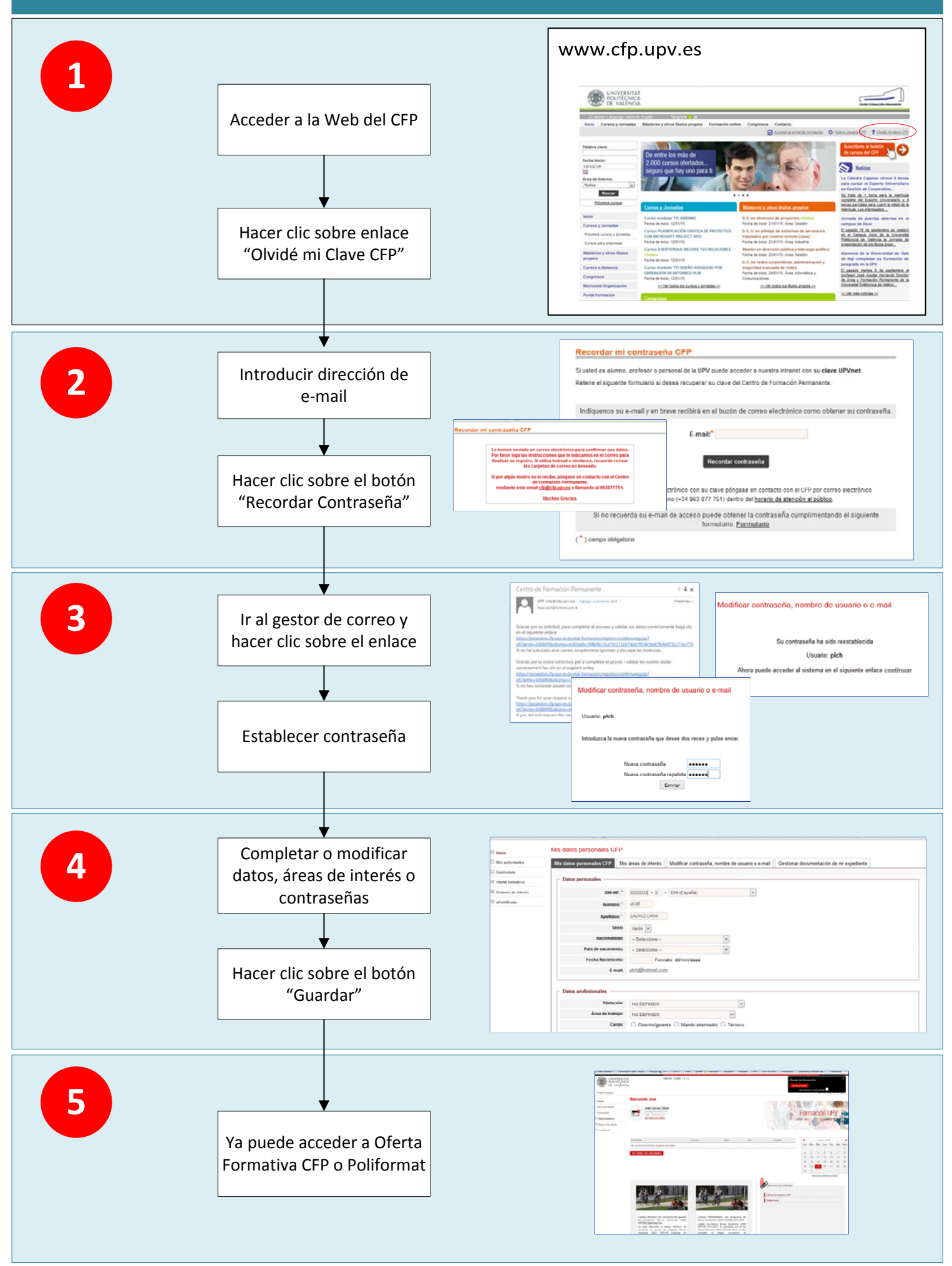